# **5** Trouver des informations sur Scilab

L'apprentissage d'un nouveau langage ou logiciel en auto-formation nécessite souvent une aide extérieure. Le réseau internet permet d'obtenir cette aide de multiples façons. Vous trouverez dans ce chapitre quelques adresses utiles pour chercher des informations sur Scilab.

# 5.1. Documentation sur le site Scilab

Le site de Scilab est votre point de départ. Il contient une partie Documentation, où vous trouverez :

- l'ensemble des pages de l'aide de Scilab, les mêmes que celles accessibles dans le logiciel, décrivant chacune des fonctionnalités de Scilab ;
- un wiki décrivant certaines méthodes de développement particulières à Scilab (développement de modules complémentaires, utilisation de l'API Scilab, portage d'outils MATLAB vers Scilab);
- un dictionnaire de MATLAB vers Scilab ;
- des tutoriels, livres et articles, etc.

Le site officiel de Scilab héberge aussi une page dédiée à l'échange de programmes Scilab entre utilisateurs.

| You are here:     torus         Add rev fiels)         Add rev fiels)         Add rev fiels         Add rev fiels         Add rev field         Add rev fiels         Add rev field         Add rev field         Add r | You are here, hore,     You are here, hore,     Add new field)     Add new field)     Back And Stab Backets     Add new field)     Add new field)     Add new fi | Scilab File Exchange : Hor                                                                                                    | tepage                                   | -              |                    | -         | 7                                                                                       |            | Please login or create an accor |
|----------------------------------------------------------------------------------------------------|----------------------------------------------------------------------------------------------------|----------------------------------------------------------------------------------------------------|------------------------------------------|----------------|--------------------|-----------|-----------------------------------------------------------------------------------------|------------|---------------------------------|
| Address Stab Boards     Constructed Stab Boards     Dear Analysis And Stable     Dear Analysis And Stable     Dear Analysis Analysis | <ul> <li>Address fields</li> <li>Address fields</li> <li>Address fields</li> <li>Controaded Scholl houses</li> <li>Data hardys and Busices</li> <li>Instant Scholl houses</li> <li>Data hardys and Busices</li> <li>Instant Scholl houses</li> <li>Data hardys and Busices</li> <li>Data hardys and Busices</li> <li>Decementation</li> <li>Character Station</li> <li>Cardianter Station</li> <li>Card and Rescipation</li> <li>Card and Processing</li> <li>Data hardys and Busices</li> <li>Data hardys and Busices</li> <li>Data hardys and Bu</li></ul>                                                                                                    |                                                                                                    | You are here : home                      |                |                    |           | sort by : Popularity :   Updated date   Creation date                                   | Alphabetic |                                 |
| Controlated Scala Disavises     Data Analysis of Scalars     Controlated Scalars     Control reference     Control reference     Contreference     Co | Controlled Scale Browse     Data Adaption de Statistics     Function de Source     Substatistics     Substatistics  | Add new file(s)     Aerospace                                                                                                  | File Exchange                            |                |                    |           | RSS                                                                                     | feed 🚮     |                                 |
| Conserved Explore     Conserved Explore     Conserved Explore | Constructed Search >=     Constructed Search >=     Constructed S | <ul> <li>Contributed Scilab Binarie</li> <li>Data Analysis And Statist</li> <li>Neural networks</li> <li>Statistics</li> </ul> | Search for a file<br>Keywords :          | Image Pro      | cessing            |           | • Search                                                                                |            |                                 |
| Otherwised Equations     At this have been found.     Attest have been found.     Attest have been found.     Attest have been found.     Attest found found  | Enderstand Explosion     A files have been found.     Affer Stave been found.     Affer Stave been found.     | <ul> <li>Data Handling</li> </ul>                                                                                              | Advanced Search >>                       |                |                    |           |                                                                                         |            |                                 |
| Commission     Commission     Case Syste     Case Syste     C | Extent Style     Extent Style     E | Differential Equations                                                                                                    | 4 files have been found.                 |                |                    |           |                                                                                         |            |                                 |
| Education     Character Recognition     Comparison     Comparison     Compar | Location     Character Recognition     Character Recognition      | Editor Styles                                                                                                    | Title                                    | Last<br>Update | Authors            | Downloads | Summary                                                                                 | Rating     |                                 |
| Graphics Image Compression using SVD 08/05/2011 Aditya 734 This is an example of Image Compression in Sciab using SVD using SVD using Singular Value Decomposition                                                                                                    | Captrixs     image Compression     Captrix     Compression     Captrix     Captrix    | <ul> <li>Education</li> </ul>                                                                                                  | Character Recognition                    | 07/03/2011     | Chin Luh           | 989       | This demo shows the recognition stage for the<br>character recognition                  |            |                                 |
|                                                                                                    | Cut     SP - Skick Image     Processing Toolbar     Processing Toolbar     themasPage     themasPage     24/02/2013 Sammel     157     Driver for the ThemasPage page     comera (inframetrics)     comera (inframetrics)                                                                                                    | Graphics     Graphs                                                                                                    | Image Compression<br>using SVD           | 08/05/2011     | Aditya<br>Sengupta | 734       | This is an example of Image Compression in Scilab<br>using Singular Value Decomposition |            |                                 |
| GUI     SP - Skilab Image     Y7/10/2011 Ricardo     Z24     read/write Images in many formas: computer vision     add/write Images in many formas: computer vision     add/write Images in many formas:                                                                                                    | Image Processing     thermaSnap     thermaSnap | ► GUI                                                                                                    | SIP - Scilab Image<br>Processing Toolbox | 17/10/2011     | Ricardo<br>Fabbri  | 224       | read/write images in many formas: computer vision<br>and image processing algorithms    |            |                                 |
| Image Processing     thermaSnap 24/02/2013     Samuel     Information Driver for the ThermaSnap Infrared thermographic     camera (inframetrics)                                                                                                    | Introduction Control                                                                                                    | Image Processing     Instruments Control                                                                                       | thermaSnap                               | 24/02/2013     | Samuel<br>Gougeon  | 157       | Driver for the ThermaSnap infrared thermographic<br>camera (inframetrics)               |            |                                 |

#### Figure 5.1 : La page Scilab File Exchange

# 5.2. Listes de diffusion

Pour ceux qui désirent obtenir une aide personnalisée, il existe de nombreuses listes de diffusion consacrées à Scilab, facilitant les contacts entre utilisateurs et développeurs de Scilab. Les listes officielles sont hébergées sur le site scilab.org. Vous y trouverez des listes spécialement dédiées aux utilisateurs :

- une liste anglophone users@lists.scilab.org;
- une liste francophone users-fr@lists.scilab.org;
- pour les questions relatives à l'utilisation dans la communauté éducative utiliser enseignement@lists.scilab.org;

et des listes (exclusivement anglophones) dédiées aux développeurs :

- la principale dev@lists.scilab.org;
- pour les problèmes de traduction dans différentes langues de l'interface de Scilab localization@lists.scilab.org;
- pour les questions liées à l'inclusion de Scilab au sein d'une distribution distributor@lists.scilab.org;

Il existe d'autres listes de diffusion, comme celle d'usenet, ou des forums, comme celui d'Equalis, mais ces sites ne sont pas maintenus par l'équipe de développement de Scilab.

# 5.3. Le suivi des bugs sur Bugzilla

L'évolution du logiciel Scilab repose sur un dialogue permanent entre les utilisateurs et les développeurs. Pour assurer une bonne gestion des demandes des utilisateurs, l'équipe Scilab utilise un système de suivi de bugs nommé Bugzilla, qui est accessible à l'adresse http://bugzilla.scilab.org/.

| Scilab                          | (Bugs) Scildb tracking system : Main Page (version 4.2.1)                                                    |             |
|---------------------------------|----------------------------------------------------------------------------------------------------|-------------|
| Scilab's Bug Tracker – Main Pag | e                                                                                                    | version 4.2 |
| Home New Browse Search          | Search [7] Reports Requests New Account Log In Forgot Password                                               |             |
|                                 | Now Soliab's Bugzilla with LDAP : if you have an account on ATOMS or fileaxchange, you can log here with it! |             |
|                                 | Welcome to Scilab's Bug Tracker                                                                              |             |
|                                 | File a Bug                                                                                                   |             |
|                                 | Coter a bug # or some search terms Quick Search                                                              |             |
|                                 | Ouick Search help   Install the Ouick Search plugin                                                          |             |
| 18 1913 18 1912                 | Scilab's Bug Tracker User's Guide   Release Notes                                                            |             |
| Home New Browse Search          | Search [7] Reports Requests New Account Log In Forgot Password                                               |             |
|                                 |                                                                                                    |             |

Figure 5.2 : Scilab's Bug Tracker

Lorsque vous rencontrez un problème dans l'utilisation de Scilab, si celui-ci n'est pas déjà répertorié, il est généralement conseillé de rapporter l'incident sur Bugzilla. Cela aide l'équipe de développement à améliorer le logiciel et augmente les chances d'obtenir un correctif pour le problème que vous avez rencontré. Pour cela, vous devez avoir créé un compte utilisateur sur Bugzilla. Ensuite, il suffit de remplir un formulaire décrivant le bug accompagné, si possible, d'un exemple minimal permettant de reproduire le problème.

#### Before reporting a bug, please read the bug writing guidelines, please look at the list of most frequently reported bugs, and please search for the bug. Show Advanced Fields (\* = Required Field) \* Product: Scilab software Reporter: rouxph.22@gmail.com Component Description ani scilab . Component: ATOMS Select a component to read its description. E ATOMS GU CACSD call scilab Code improvement Compile \* Version: 5.4.0 beta 3 Severity: Minor . 5.4.0 final version Hardware: PC -5.4.1 final version on [4.0 branch OS: All OS • GIT version [5.0 branch] -\* Summary: scilab crash Possible Bug ID Summary Status Duplicates: 3107 The export all menu of the Scicos window makes Scilab crash (Scilab-5.0-beta2) RESOLVED FIXED Add Me to the CC List 3182 When STDIN is closed, running scilab in text mode (-nwni) causes scilab to crash RESOLVED FIXED Add Me to the CC List 5139 with the scilab-branches-5.2-1257101433 nightly build a xcos start scilab crash RESOLVED FIXED Add Me to the CC List 6461 Scilab External function executed by scifunction may make Scilab crash when they RESOLVED FIXED Add Me to the CC List 6739 Completion may make Scilab crash. if a Scilab coded library function is redef RESOLVED FIXED Add Me to the CC List 11057 plot plot3d with scilab-master-1335368601-x86\_64.dmg crash scilab NEW Add Me to the CC List 12378 sdf() in nightly build "scilab-branch-5.4-1362773925" makes scilab crash RESOLVED FIXED Add Me to the CC List Description: BUG DESCRIPTION: ERROR LOG: HOW TO REPRODUCE THE BUG: Attachment: Add an attachment Submit Bug

#### Figure 5.3 : Rapporter un bug sur Bugzilla

**Astuce** > Certains bugs peuvent être liés à votre système d'exploitation ou aux bibliothèques utilisées sur votre machine. Pour faciliter l'identification de ces dépendances, fournissez les informations concernant l'environnement dans lequel a été rencontré le bug. La commande **ver** permet de récupérer simplement ces informations dans la console de Scilab :

```
--->ver()
ans =
column 1
!Version de Scilab :
!
!Système d'exploitation :
!
!Version Java :
!
!Informations sur l'environnement d'exécution Java :
!
!Informations sur la machine virtuelle Java :
!
!Spécifications du fabricant :
```

1

```
column 2

!5.5.0.1397209685

!
!Windows 7 6.1
!
!1.6.0_41
!
!Java(TM) SE Runtime Environment (build 1.6.0_41-b02)
!
!Java HotSpot(TM) 64-Bit Server VM (build 20.14-b01, mixed mode)
!
!Sun Microsystems Inc.
```

Attention > Avant de rapporter un bug, vérifiez que le bug n'a pas déjà été répertorié en effectuant une recherche sur Bugzilla, dans la liste des bugs déjà répertoriés. Vous pouvez effectuer une recherche par mots clés dans la base de données des bugs depuis la page principale de Bugzilla, comme sur la figure ci-dessous (avec le mot clé surf).

|             |          |            | _                | _           | _                |                                                                                                    |            |
|-------------|----------|------------|------------------|-------------|------------------|----------------------------------------------------------------------------------------------------|------------|
| Home        | lew Bro  | wse Searc  | surf             |             | Search 2         | Reports Requests Help New Account Log In Forgot Password                                                               |            |
|             |          |            | ħ                | low Scilab  | 's Bugzilla with | LDAP : if you have an account on ATOMS or fileexchange, you can log here with it!                                      |            |
|             |          |            |                  |             |                  | Tue Oct 16 2012 14:34:34 CEST<br>It's not a bug. It's an undocumented feature.                                         |            |
| Status: Ul  | CONFIRM  | ED, NEW, A | SSIGNED, REOPEN  | ICD P       | roduct: surf     | Component: surf Alias: surf Summary: surf Whiteboard: surf Content: "surf"                                             |            |
| 14 bugs fo  | und.     |            |                  |             |                  |                                                                                                    |            |
| <u>ID</u> ▲ | Product  | Comp       | Assignee A       | Status<br>A | Resolution       | Summary                                                                                                    | Changed    |
| 11798       | Scilab s | Graphics   | bugzilla.admin   | NEW         |                  | Interpolated shading broken                                                                                            | 2012-09-18 |
| 8621        | Scilab s | Document   | adeline.camis    | NEW         |                  | In the help page of 'surf', please remove ASCII art image                                                              | 2012-09-11 |
| 11483       | Scilab s | Demonstr   | cedric.delamarre | NEW         |                  | Bug or not In the "Misc" demo, there are the same figure two times and there is a kind of white hole in the red discs. | 2012-08-05 |
| 7967        | Scilab s | Graphics   | bruno.jofret     | NEW         |                  | grapplot and contour plots the transpose of the surface.                                                               | 2012-07-26 |
| 6507        | Scilab s | Graphics   | bruno.jofret     | NEW         |                  | When the colormap is defined for a graphic entity (for instance Matplot or surf.                                       | 2012-07-20 |
| 11477       | Scilab s | Graphics   | calixte.denizet  | NEW         |                  | Memory Leak using Matplot, surf, mesh, etc                                                                             | 2012-07-16 |
| 11473       | Scilab s | Document   | vincent.couvert  | NEW         |                  | fac3d() tagged as obsolete must redirect to surf() and plot3d2(), not plot3d() and plot3d1()                           | 2012-07-16 |
| 7698        | Scilab s | Demonstr   | allan.comet      | NEW         |                  | Graphics => Animation => Riemann surface: The demo deletes the reference figure                                        | 2011-01-23 |
| 8747        | Scilab s | Graphics   | bugzilla.admin   | NEW         |                  | Eunction grayplot fails to display data because of lack of memory. Scilab versi                                        | 2011-01-07 |
| 8207        | Scilab s | Graphics   | bugzilla.admin   | NEW         | ***              | Vectorize surface.foreground = [colorSubMesh1 colorSubMesh2] in order to mimic p                                       | 2010-10-10 |
| 5837        | Scilab s | Scilab     | bugzilla.admin   | NEW         |                  | a Splet3d1 function                                                                                                    | 2010-10-10 |
| 8143        | Scilab s | m2sci      | bugzilla.admin   | NEW         |                  | There is problem of using or function in scilab, for example, create a matrix:                                         | 2010-10-01 |
| 5521        | Scilab s | Graphics   | bugzilla.admin   | NEW         |                  | Add a functionality to the "surf" function: surf(x,y,f) The "surf" function i                                          | 2009-11-29 |
| 6377        | Scilab s | Graphics   | bugzilla.admin   | NEW         |                  | Add a functionality to the "surf" function: surf(x,y,f)                                                                | 2009-11-29 |
| 14 bugs fo  | und      |            |                  |             |                  |                                                                                                    |            |
| Long Fe     | mat      |            |                  |             |                  |                                                                                                    |            |

### 5.4. Les modules complémentaires sur Forge

Comme nous l'avons déjà mentionné au chapitre L'interface graphique, Scilab peut être enrichi par des modules complémentaires développés pour des applications spécifiques. Citons par exemple :

- Metanet pour la gestion des graphes et réseaux ;
- SIVP pour le traitement d'images ;
- Guimaker pour la réalisation d'interfaces graphiques ;
- Scimax pour le calcul formel (via le logiciel Maxima).

Ces modules constituent des projets à part entière, mais dépendent totalement de Scilab. Il en existe beaucoup (plus d'une centaine), mais les différents projets sont regroupés sur la Forge de Scilab (voir Figure 5.4), ce qui en facilite la recherche.

Figure 5.4 : Page du module complémentaire Metanet sur la Forge de Scilab

| age d'accueil Télécharger          | nents Documentation Tickets Source Revue de code                                                                                                    |
|------------------------------------|----------------------------------------------------------------------------------------------------|
| ienvenue   Dernières mises à       | our l Connectez-vous ou crész voire compte pour soumettre des tickets ou ajouter des commentaires                                                                                                    |
|                                    |                                                                                                    |
| letanet                            |                                                                                                    |
| Équipe de développement            | Metanet is a toolbox of Scilab for graphs and networks computations. A number of algorithms solving classical graph problems and minimal cost flow network are provided                                                      |
| Administrateurs<br>Vincent Couvert | Features                                                                                                    |
| Antoine Elias                      | The following is a list of functions in this module.                                                                                                    |
| Clément David<br>Équipe sympa      | <ul> <li>add_edge : adds an edge or an arc between two nodes</li> <li>add_edge, data : associates new data fields to the edges data structure of a graph</li> <li>add and/edde index for an arc between two nodes</li> </ul> |
| Sylvestre Ledru<br>Serge Steer     | add_node_data : associates new data fields to the nodes data structure of a graph     add_node_data : associates new data fields to the nodes data structure of a graph     ad_itist : comoutes addacency lists              |
|                                    | arc_graph : graph with nodes corresponding to arcs     arc_number : number of arcs of a graph                                                                                                    |
|                                    | articul : finds one or more articulation points     bandwr : bandwrdth reduction for a sparse matrix                                                                                                    |
|                                    | <ul> <li>best_match_imaximum matching of a graph</li> <li>chain_struct : chained structure from adjacency lists of a graph</li> <li>chack_comp_ichacks a Scilab crash data structure</li> </ul>                              |
|                                    | circuit : finds a circuit or the rank function in a directed graph     circuit : finds a circuit or the rank function in a directed graph     con nodes : set of nodes of a connected component                              |
|                                    | connex : connected components     contract_edge : contracts edges between two nodes                                                                                                    |
|                                    | convex_hull : convex hull of a set of points in the plane     cycle_basis : basis of cycle of a simple undirected graph                                                                                                    |
|                                    | delete_arcs: deletes all the arcs or edges between a set of nodes     delete_edges: deletes all the arcs or edges between a set of nodes     delete_edges: deletes all the arcs or edges between a set of nodes              |
|                                    | verse_rouses, versets noves     edge_number (number of edges of a graph     edgedatafelds, returns the vector of edge data fields names                                                                                      |
|                                    | edges_data_structure : description of the data structure representing the edges of a graph     edit graph : graph and network graphical editor                                                                               |
|                                    | edit_graph_menus : edit_graph menus description                                                                                                    |

La page de chaque module complémentaire sur Forge permet d'accéder aux sources du projet, mais aussi de signaler des bugs. Vous pouvez les installer/désinstaller via le gestionnaire de modules ATOMS ou en lignes de commandes, à l'aide de :

- atomsInstall pour installer un module (voir Figure 5.5);
- atomsRemove pour désinstaller un module.

#### Figure 5.5 : Installation d'un module complémentaire avec atomsInstall

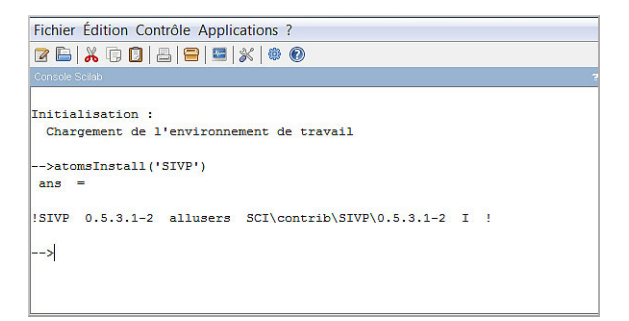

Une fois le module installé, vous devez redémarrer Scilab pour qu'il soit fonctionnel. Son chargement provoque alors l'affichage de messages dans la console (voir Figure 5.6).

Figure 5.6 : Chargement du module complémentaire SIVP au démarrage de Scilab

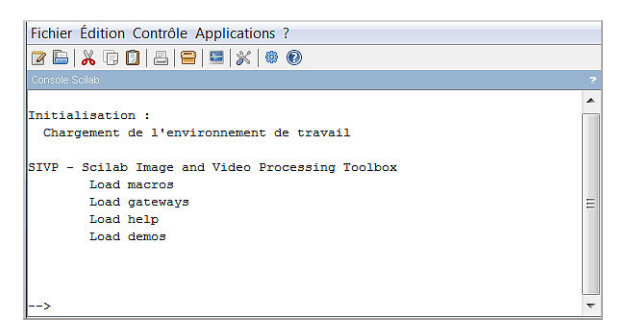

Astuce > Certain modules complémentaires nécessitent lors de leur installation un processus de compilation qui peut poser certains problèmes pour les utilisateurs de Windows. Dans ce cas vous avez deux solutions :

- installer une version redistribuable de Microsoft Visual C++ que vous pouvez télécharger depuis le site de Microsoft;
- installer le module complémentaire Scilab MinGW spécialement conçu à cet effet.

Attention > En cas de problèmes avec un module complémentaire, vous pouvez le désinstaller manuellement en supprimant le répertoire correspondant au module en question dans le répertoire SCI/ contrib/ (voir Section 6.2, Installation).